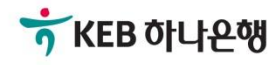

# 기업뱅킹사용설명서

KEB Hanabank corporate Banking User Manual

## **외환/수출입** EZ송금 > 국내송금 > 대량송금신청

© 2018 HANABANK. Confidential – Do Not Distribute.

## 전문방식(MT/MX) 비교

외화자금 결제거래시 사용되는 SWIFT 전문이 기존 MT방식에서 MX방식으로 전환됩니다. 2025년 11월까지 두 방식을 병행하여 사용하며, 이후에는 MX방식으로 완전 대체됩니다.

| 하모그브          |                  |                             | МТ               | MX                                                          |                        |  |  |
|---------------|------------------|-----------------------------|------------------|-------------------------------------------------------------|------------------------|--|--|
| 94            | イモ               | <del>용</del> 어              | 데이터 길이           | <del>용</del> 어                                              | 데이터 길이                 |  |  |
| 송금인명          |                  |                             | 35 Byte          |                                                             | 상세주소 70 Byte           |  |  |
| 소그이즈ㅅ         |                  | Ordering<br>Customer        | 25 Puto * 2 Lino | Debtor                                                      | 거리명 70 Byte            |  |  |
| 7607 <u>×</u> |                  |                             | 35 Byte ^ 3 Line |                                                             | 도시명 35 Byte            |  |  |
| 수취인명          |                  |                             | 35 Byte          |                                                             | 140 Byte               |  |  |
|               |                  |                             |                  |                                                             | 상세주소 70 Byte           |  |  |
|               |                  |                             |                  |                                                             | 거리명 70 Byte            |  |  |
| 수취인주 <u>-</u> | Ł                | Beneficiary                 | 35 Byte * 3 Line | Creditor                                                    | 도시명 35 Byte            |  |  |
|               |                  |                             |                  |                                                             | 국가 2 Byte              |  |  |
|               |                  |                             |                  |                                                             | *주 2 Byte<br>(캐나다만 선택) |  |  |
| 계좌번호          |                  | Account                     |                  | Identification                                              |                        |  |  |
| 송금수취长         | <del>2</del> 행명  |                             |                  |                                                             | 140 Byte               |  |  |
|               |                  | Account with                |                  | Cuaditar Assat                                              | 상세주소 70 Byte           |  |  |
| 송금수취长         | <del>으</del> 행주소 | Bank                        | 35 Byte * 3 Line | Creditor Agent                                              | 거리명 70 Byte            |  |  |
|               |                  |                             |                  |                                                             | 도시명 35 Byte            |  |  |
|               | 송금인              | OUR                         |                  | DEBT                                                        |                        |  |  |
| 수수료<br>부담자    | 수취인              | SHA                         |                  | SHAR                                                        |                        |  |  |
| 수취인<br>(전체)   |                  | BEN                         |                  | CRED                                                        |                        |  |  |
| 은행 앞 지시사항     |                  | Bank to Bank<br>Information |                  | Instruction For<br>Next Agent<br>Instruction<br>Information |                        |  |  |
| 국가별 은행코드      |                  | National<br>Clearing Code   | 영문 2자리 + 숫자      | National<br>Clearing Code                                   | 영문 5자리 + 숫자            |  |  |

## 국내송금 > 대량송금신청

Step 1. 파일 업로드를 통해 국내대량송금신청이 가능합니다.

| 대량송금신청                                                    |                                                              |                                                     |                                        | . <b>J23372/</b> 2<br>∮ 민 /[2] 업 플 (1.∉                          | 홍금신청 2 3 |
|-----------------------------------------------------------|--------------------------------------------------------------|-----------------------------------------------------|----------------------------------------|------------------------------------------------------------------|----------|
|                                                           | MT 🚯                                                         | 프래포 ㅠ~                                              |                                        | MX 🗊                                                             |          |
|                                                           |                                                              | 리고 10 명종<br>1 기업 명종<br>1 팀/1023372/                 | ] (1023372/김정명<br>김정민/[기업플릿            |                                                                  |          |
|                                                           | 한 번에 최대                                                      | 100건까지 거래 영업점으                                      | 으로 국내 외화 송금 신청                         | 을 할 수 있습니다.                                                      |          |
| 송금인                                                       |                                                              |                                                     |                                        |                                                                  |          |
| 성명                                                        | 개인사                                                          | 업자 회사명 포함 영문명 등                                     | 등록/변경 안내 🚺                             | 172 1/17 만들.<br>위부1.2<br>1월 강령/<br>기 1 <b>/102337</b><br>5 개2 제미 |          |
| 영문주소                                                      |                                                              |                                                     |                                        |                                                                  |          |
|                                                           |                                                              |                                                     |                                        |                                                                  |          |
|                                                           | 3 파일등록                                                       |                                                     | 4                                      | 미실행 등록건 가져오                                                      | 기        |
| 파일선택                                                      | 파일찾기                                                         |                                                     |                                        |                                                                  |          |
| 파일작성방법안내<br>- [양식다운로드]를 를<br>- 파일작성시 전문종태<br>- 이메일 해킹을 통한 | 양식다운로드<br>클릭하여 엑셀양식을 받으<br>류(MT/MX)에 맞는 엑셀ያ<br>해외송금사기 급증에 따려 | 신 후 이용하시면 편리하거<br>양식파일을 이용해 주시기<br>나 변경된 계좌로 송금 시 / | 사용할 수 있습니다.<br>바랍니다.<br>사전 유선통화 확인 및 각 | 별한 주의를 요합니다.                                                     |          |
| 대량 송금명                                                    | 파일명                                                          |                                                     |                                        |                                                                  |          |
| 상세설명                                                      |                                                              |                                                     |                                        |                                                                  |          |

- 1. MT와 MX 중 원하는 전문 형태를 선택할 수 있습니다. 2025년 11월 이후 MT전문은 MX전문으 로 대체됩니다.
- 2. 송금인정보는 영업점을 통해 등록되어 있어야 합니다.
- 파일등록방식인 경우 파일 찾기 버튼을 눌러 작성하신 엑셀 양식을 업로드 합니다.
   (파일 작성시 전문 종류(MT/MX)에 맞는 엑셀파일을 이용해 주시기 바랍니다.)
- 4. 파일 업로드 후 실행되지 않은 내역은 미실행등록건에 저장됩니다.

## 국내송금 > 대량송금신청

Step 1. 파일 업로드를 통해 해외대량송금신청이 가능합니다.

| ✓ 파일등록                      |                                                        |                                               |                               |                                |                                                                 |                             | 미실                             | 행 등록건 가져오         | 기                           |       |              |     |
|-----------------------------|--------------------------------------------------------|-----------------------------------------------|-------------------------------|--------------------------------|-----------------------------------------------------------------|-----------------------------|--------------------------------|-------------------|-----------------------------|-------|--------------|-----|
|                             |                                                        |                                               |                               |                                |                                                                 |                             |                                |                   |                             |       |              |     |
| 파일신                         | 선택                                                     |                                               | 파일찾                           | 21                             | . 플랫폼시<br>루]_기업방                                                | [입구,]<br>[킹팀/1(<br>[777/2]저 | )23372/김성원<br>미/(기어프래          | !/[기입들겟<br> 포사에브1 | ㅎ^업부]_기<br>기억배키티/1          |       | ]_기업<br>/10~ | н., |
| 파일적<br>- [양<br>- 파업<br>- 파업 | <b>낙성방법인</b><br>역다운로<br>일작성시 7<br><mark>비일 해킹</mark> ( | t내 양식다운<br>드]를 클릭하여<br>전문종류(MT/N<br>을 통한 해외송금 | 로드<br>엑셀양식<br>MX)에 맞<br>금사기 급 | 을 받으신 록<br>'는 엑셀양식!<br>증에 따라 변 | 2 정 민<br>기 일<br>파일을 이용하시면 편<br>다일을 이용해 <sup>:</sup><br>경된 계좌로 송 | 리하게 사<br>주시기 바람<br>금 시 사전   | 용할 수 있습니디<br>압니다.<br>유선통화 확인 당 | 나.<br>            | │/102327211<br>○<br>등 요합니다. |       |              |     |
| 대량                          | 송금명                                                    |                                               | 파일명                           | HNB_국내                         | 대량송금_KO_N                                                       | /IT_김                       |                                |                   |                             |       |              |     |
| 송금정                         | 보목록                                                    |                                               |                               |                                |                                                                 |                             |                                | 웹접근성 _            | 고리드 사용안내                    | 엑셀다운  | 그리드          | =인쇄 |
| No                          | 신택                                                     | *:                                            | 수취인명                          |                                | 이메일                                                             | 수취업                         | 인앞지시사항                         | *송금통화             | *송금금액                       | *수취은형 | 뱀BIC         | *수  |
| 1                           |                                                        | DJLAJDLJAF                                    |                               |                                |                                                                 |                             |                                | USD               | 100.00                      | KREXK | RSE          | 76  |
| 2                           |                                                        | GRLGJALHF                                     |                               |                                |                                                                 |                             |                                | GBP               | 314.00                      | CZNBK | RSE          | 14  |
| 3                           |                                                        | OARGHREKL                                     | VF                            |                                |                                                                 |                             |                                | AED               | 212.00                      | SHBKK | RSE          | 20  |
| 4                           |                                                        | AEORGHNF                                      |                               |                                |                                                                 |                             |                                | HKD               | 435.00                      | HVBKK | RSE          | 43  |
|                             |                                                        | •                                             |                               |                                |                                                                 |                             |                                |                   |                             |       |              | ×   |
|                             |                                                        |                                               |                               |                                |                                                                 |                             |                                |                   |                             |       |              | 삭제  |

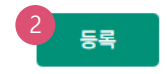

## 상세설명

1. 등록한 송금신청내역 중 실제 실행 신청할 항목을 선택합니다.

2. 송금정보목록을 확인하신 후 등록버튼을 클릭합니다.

## Step 2. 송금신청내용확인 및 출금정보를 입력합니다.

#### 대량송금정보

| 대량 송금명 | 복사본 HNB_국내대량송금_KO   | 건수 | 건 |
|--------|---------------------|----|---|
| 등록일시   | 2024-08-18 19:37:42 |    |   |

#### 출금계좌 및 수수료정보

'출금금액'은 송금하실 외화금액 기준으로 입력하시기 바랍니다.

|                           | 구                   | 분      | 송금통화     | 송금건수 송금금액 계좌번호     |            |        | 비밀번호      |           |        |        |
|---------------------------|---------------------|--------|----------|--------------------|------------|--------|-----------|-----------|--------|--------|
|                           | 송금금액 JPY            |        | 건        | 건 1,000,000        |            | 계좌선택   |           |           | 숫자 4자리 |        |
|                           | <ul> <li></li></ul> |        |          |                    |            |        |           |           |        |        |
|                           | 수수로                 | 로 납부계: | 조)<br>() | ੇ 출금계좌<br>● 별도지정 2 | 예좌선택       |        | •         |           | 비밀번호   | 숫자 4자리 |
| 3 송금신청 영업점                |                     |        |          |                    |            |        |           |           |        |        |
| 송금신청 내역 웹접근성 그리드 사용안내 엑셀다 |                     |        |          |                    | 엑셀다운       | 그리드인쇄  |           |           |        |        |
|                           | No                  | 수      | 취인명 💌    | 이메일 👻              | 수취인앞지시사항 💌 | 송금통화 💌 | 송금금액 💌    | 수취은행BIC ▼ | 수취인계   | 좌번호 💌  |
|                           | 1                   | TEST   |          |                    |            | JPY    | 1,000,000 |           |        |        |
|                           |                     |        |          |                    |            |        |           |           |        |        |

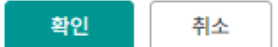

## 상세설명

1. 등록한 대량송금 파일정보를 확인합니다.

2. 송금통화별 출금계좌 및 수수료 부담자, 수수료 납부계좌를 선택하고 비밀번호를 입력합니다.

3. 송금신청 영업점을 선택합니다. 신청영업점에서 신청 내역 확인 후 최종 송금 처리됩니다

4. 송금 신청 내역을 확인 하신 후 확인 버튼을 누르면 다음 단계로 이동합니다.

## 국내송금 > 대량송금신청

## Step 3. 송금신청내용확인 및 출금정보를 입력합니다.

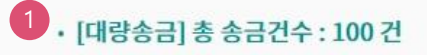

#### 수수료 발생 동의

2

미화지폐로 입금한 외화예금에서 7일 이내에 지폐입금분을 인출하여 송금하는 경우 해당지폐 인출 금액의 1.5%에 해당하는 현찰수수료가 발생합니 다.

#### OTP 비밀번호 입력

|          | ₩EB OLLENS                                                                                                    |  |  |  |  |  |
|----------|----------------------------------------------------------------------------------------------------|--|--|--|--|--|
| OTP 비밀번호 | 123456         OTP화면에 표시된 6자리 숫자를 입력하여 주십시오.           예)123456                                                             |  |  |  |  |  |
|          | <ul> <li>이용일자에 관계없이 OTP번호 입력 오류가 연속하여 10회 누적될 경우 서비스가 제한됩니다.</li> <li>OTP 비밀번호는 모든 항목을 입력 하신 후 마지막으로 입력하시기 바랍니다.</li> </ul> |  |  |  |  |  |
|          | · OTP는 정당한 전자금융거래시에만 사용하셔야 하며 비밀번호를 발생시킨 후 가급적 즉시 입력하시기 바랍니다.                                                               |  |  |  |  |  |

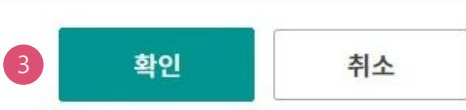

## 상세설명

- 1. 파일로 등록한 신청 건수를 다시 한번 확인합니다.
- 외화출금계좌에 미화 현찰이 있는 경우 현찰수수료가 발생할 수 있으므로 해당 내용을 확인한 후 동의함에 체크합니다.
- 3. OTP비밀번호 입력 후 확인버튼을 누르면 인증서 암호입력 창이 생성됩니다.

✓ 동의함

## 국내송금>대량송금신청

Step 4. 송금신청이 완료됩니다.

Home > 외환/수출입 > EZ송금 > 국내송금 > 대량송금신청

1 2

3. 완료

## 대량송금신청

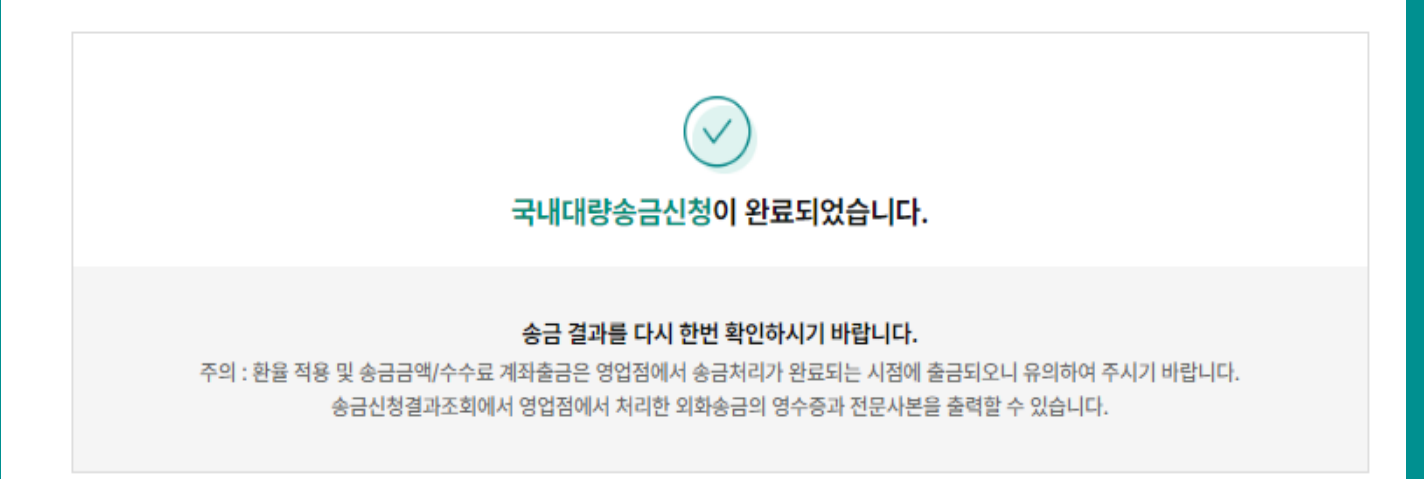

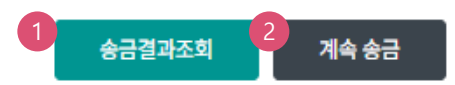

## 상세설명

송금결과조회에서 신청서가 정상적으로 접수되었는지 확인합니다.
 (증빙서류 제출이 필요할 경우 '보낼송금증빙서류제출' 메뉴에서 제출 가능합니다)

2. 계속 신청서를 작성하는 경우 계속 송금 버튼을 클릭합니다.

# THANK YOU